🗻 マリタイムバンク

こちらでは、はじめの仮登録から本登録手続きまで流れをご説明します。

金員登録。手引き

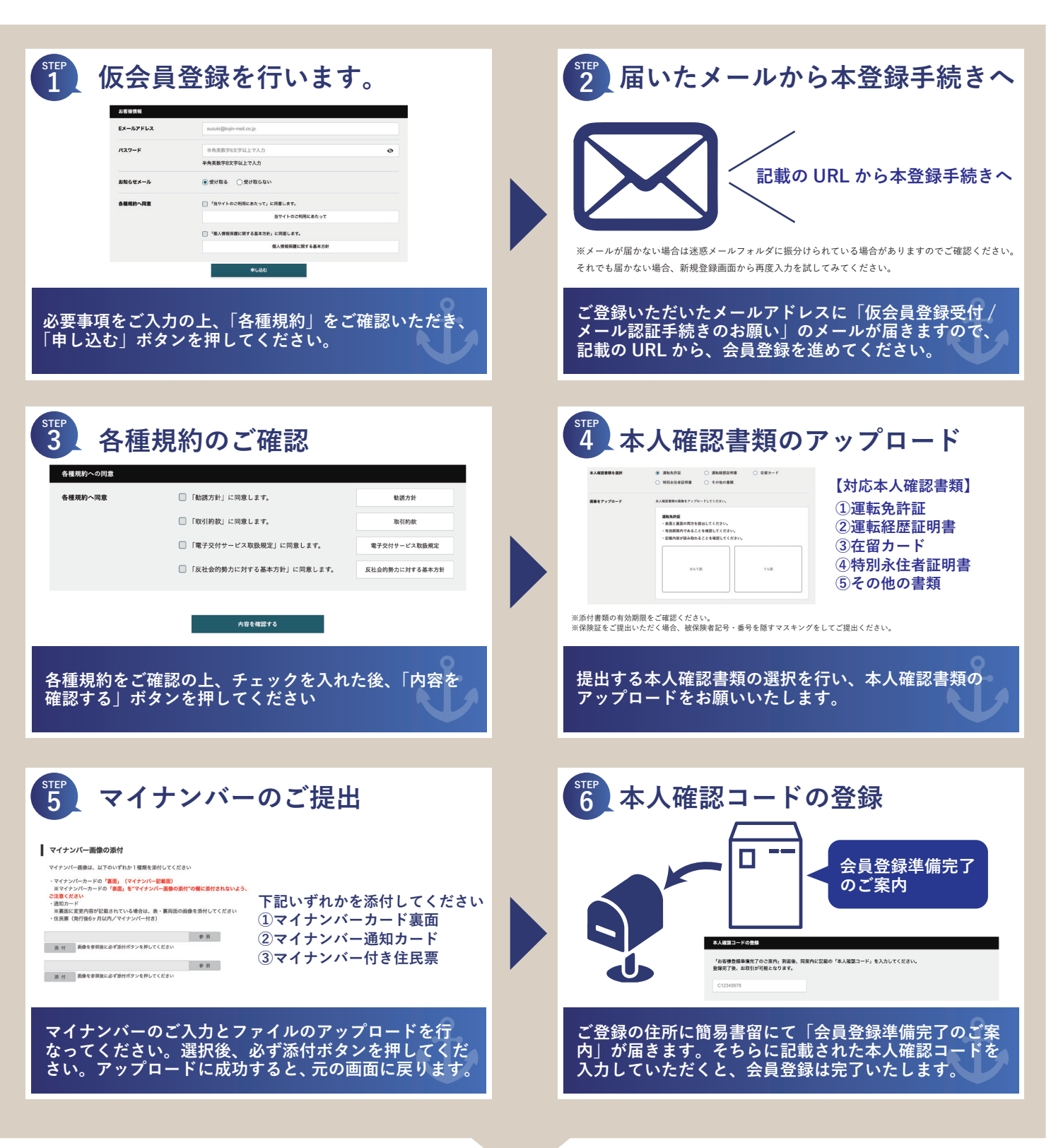

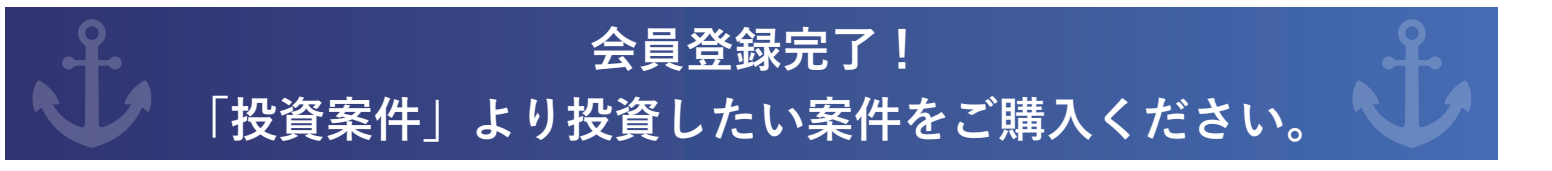